## MOMENTO DE HACER LA RESERVA DE CUPO PARA EL PRÓXIMO AÑO

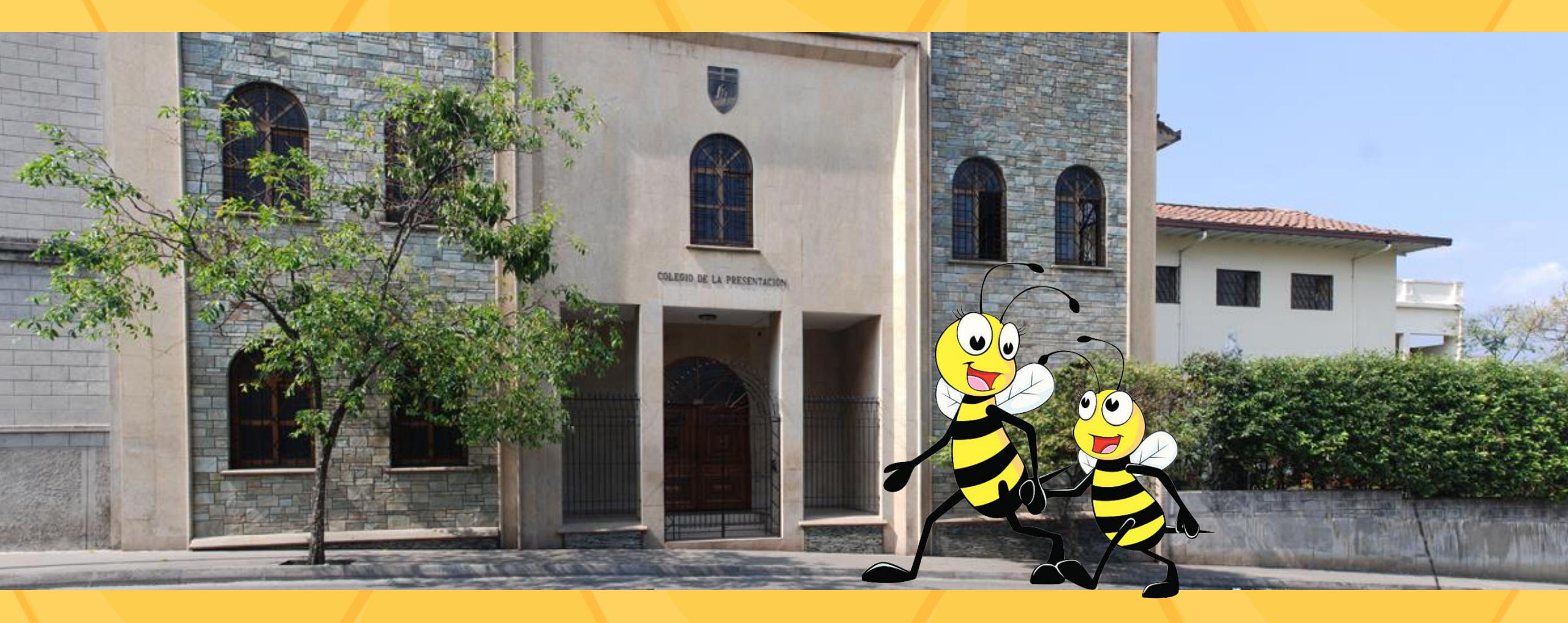

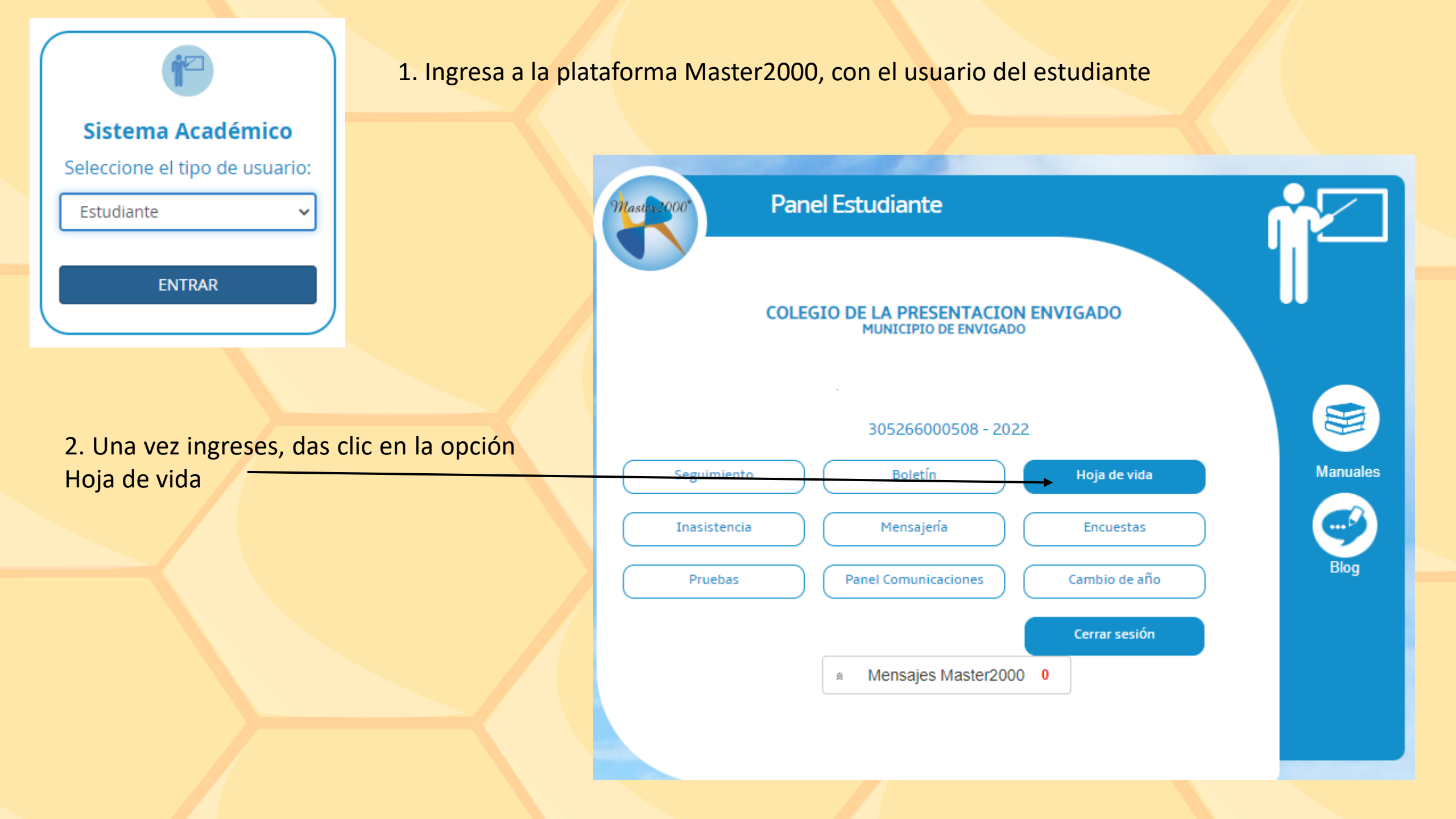

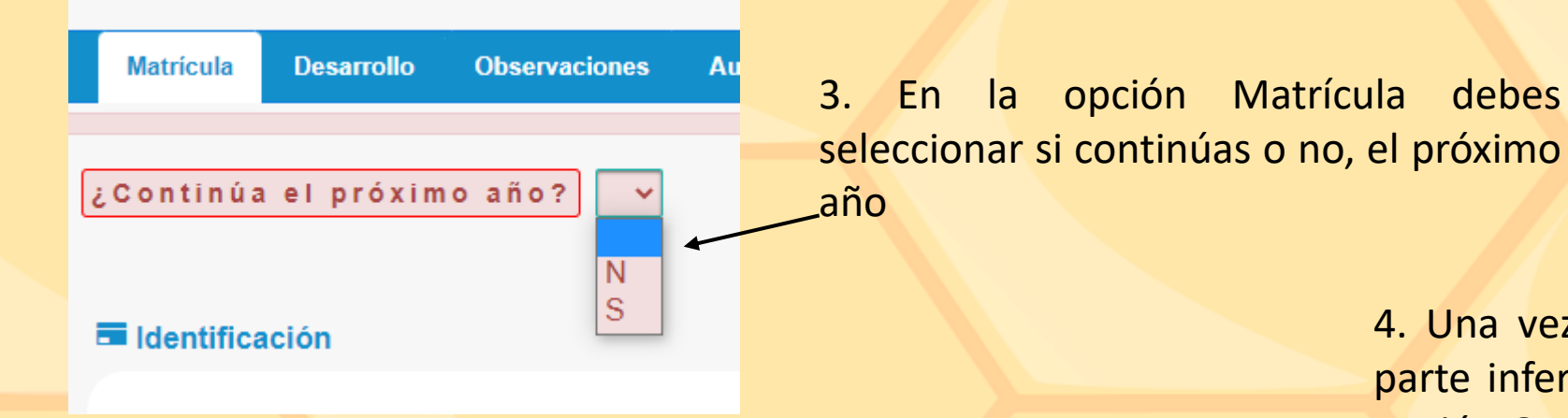

seleccionar si continúas o no, el próximo

4. Una vez selecciones la opción deseada, en la parte inferior de la ventana, debes dar clic en la opción Guardar -

>>

----

Ir al panel

I

## Mensaje:

\* Imprimir constancia de actualización de datos Imprimir

\* Si desea ver el informe con los datos actualizados, en la parte inferior de la hoja de vida. haga clic en el botón que tiene la siguiente imagen: 🐚

5. El sistema te preguntará si deseas imprimir una constancia o no, de los cambios que realizaste. Luego das clic en la opción Cerrar y listo.

1 de 1

Cerrar

Recuerda que hay plazo hasta el 20 de octubre. En caso de cualquier duda, te puedes comunicar a la secretaría: 6044919 ext 105